## How to Deposit a Cheque Using Your Mobile Device

## How to Download and Login to Your Mobile App

Download and login to your BAY Credit Union account in these steps:

1. Download Free App Visit the App Store (Apple) or Google Play (Android) and search "Bay Credit Union" or "MYBAYCU". Once the download is complete, open the app.

**2. Enter Username** (CASE Sensitive!) and tap Continue.

**3. Enter Password** Enter your password (the same login credentails you use to access our accounts on internet banking, tap Login.

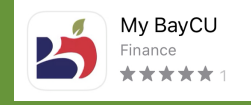

## Deposit your cheque anywhere, anytime with the MyBAYCU Mobile App.

Grab your smartphone or tablet, snap a photo of your cheque and submit. Only takes a minute and it's FREE!

## **1. Login** Log into the Mobile App and click Deposit.

2. Select Account Choose the Account you want to deposit the money to.

3. Enter the Amount Enter the amount on the cheque that is being deposited.

4. Take a Photo Take a photo of the front and back of the cheque. Make sure the cheque is within the brackets for the best image.

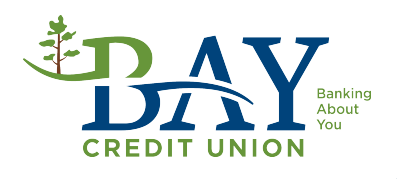